## **エクセル**でデータを作成します。

①番号 ②英文 ③日本語訳の順に入力してください。
 半角のカンマ「,」は使えないので注意してください。
 番号は連番にしてください。

一つの例文に対して使える英単語は16個までです。

16個を超える場合は、まとめても良い単語を「-」でつなげてください。

例) a day を a-day の様に記述する。

|    | А  | В                                            | С                                |
|----|----|----------------------------------------------|----------------------------------|
| 1  | 1  | A friend in need is a friend indeed.         | まさかの時の友こそ真の友                     |
| 2  | 2  | Easy come, easy go.                          | 簡単に手に入るものはすぐに出ていく                |
| 3  | 3  | A friend to all is a friend to none.         | 万人の友は誰の友でもない(八方美人頼むに足らず)         |
| 4  | 4  | You never know what you can do till you try. | やってみるまで自分に何が出来るかは分からない(物は試し)     |
| 5  | 5  |                                              | 嘘つきは泥棒の始まり                       |
| 6  | 6  | A <u>注意!!</u><br>半角のカンマ「」は使えません。             | 行動は言葉より大声で話す                     |
| 7  | 7  | C 全角のカンマ「,」を使用してください。                        | 小さな水雫でも繰り返し落ち続ければ石を割る(点滴石をうがつ)   |
| 8  | 8  | H 日本語訳にも使用しないでください。                          | 娘を獲得したければ、まず母親から始めよ(将を射んとせば馬を射よ) |
| 9  | 9  | You can't k by its cover.                    | 本のカバーだけで本の中身はわからない(人は見かけによらない)   |
| 10 | 10 | Nothing see nothing find.                    | 何も探さなければ何も見いだせない                 |
| 11 | 11 | A word is enough to the wise.                | 一言が賢者には十分(一を聞いて十を知る)             |

名前をつけて保存するときに、**CSV(カンマ区切り)**を選択して保存してください。 確認のダイアログはすべて「OK」を選んでください。

インポートできるファイルはExcelで作成したCSVファイルです。

対応している文字コードは**Shift -JIS**と**UTF一8**コードです。WindowsのExcelで作成すると デフォルトでShift-JISで保存されますので、気にせず作成してください。

テキストエディタで作成もできますが、「,」区切りにすることと、csvファイル(拡張子.csv) で保存する事,文字コードに注意してください。

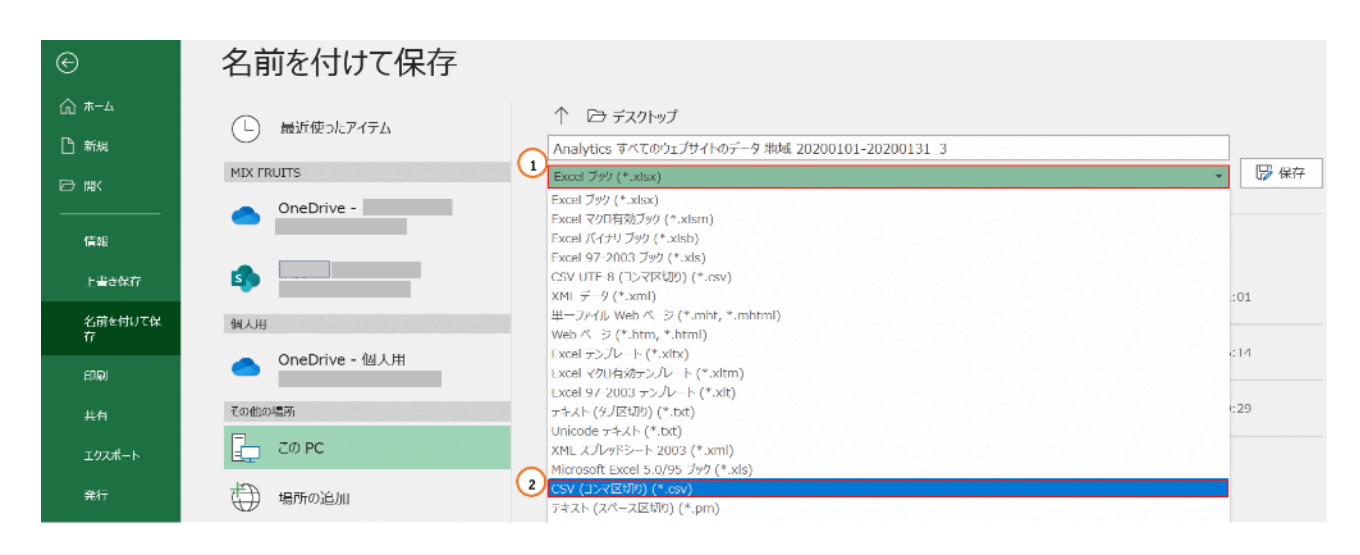

作成して保存したCSVデータをメールで送信し、「ファイル」アプリ内にある「英文並び替え」 フォルダ内にデータを保存します。「ファイル」アプリにデータを保存したあとは、AirDropで別 の人にデータを送信することもできます。

- ① データをiPhoneのメールで受信する。添付ファイルを受信し、タップして本文を表示する
- ② アクションボタンを押して、表示されたウインドウをさらに下からスワイプする。
- ③ 「"ファイル"に保存」を選択して、「英文並び替え」フォルダ内にデータを保存する。

 $\bigcirc$ 

2

3

サンプル例文

~

>

>

>

>

>

CamScanner

CSVデータ

Documents by Readdle

Chrome

GRAPES

TestApp

WordHolic

■ 英文並び替え

ダウンロード

このiPhone内

ß

| ull au 🗢 🖗              | 19:12       | @ 🖉 100% 💻    | .ul au 🗢 🕸                                                                                                    | 19:13                                                                                                    | 👁 🖉 100% 🔳                                                                                                    | nii au 🗢 🎋        | 13:24                    | @ 🖲 76% 🔳 ' |
|-------------------------|-------------|---------------|----------------------------------------------------------------------------------------------------|----------------------------------------------------------------------------------------------------|----------------------------------------------------------------------------------------------------|-------------------|--------------------------|-------------|
| <b>く</b> 全受信            |             | $\sim$ $\sim$ | 完了                                                                                                    | サンプル例文.csv                                                                                                    | Û                                                                                                    |                   | ᅭᆞ.ᆕᆘᄱᆘᆇᆞᅭ               | <b>A</b>    |
| @gmail                  | .comの"すべてのメ | -ル"メ··· 🗈     | Everyplast Him at an safety Tradition     Institute supplies that an applies provide     Institute supplies provide that the same     Annument provide that them.                                                                                                    | nie talou. Derivid octorobiju (BSAN AC) woodyk<br>Text zalodnije na<br>oblak zalova<br>oblak zalova<br>oblak zalova                                                     | Λ                                                                                                    | サンプル例<br>テキスト書類   | <b> 文</b><br>頁 - 858 バイト | ×           |
| <b>9</b> <sub>宛先:</sub> | Þ           | 19:10<br>Ø    | <ol> <li>The thread to down the traces.</li> <li>Take basing particular to the traces of the traces of traces of the traces of traces of</li></ol> | kyfd preudio<br>Koldowskada<br>Y vickeskyskold os<br>viskosolský na<br>ateliak sklastavilský na<br>ateliak sklastavilský na<br>Y kypy-rillenni Tskoldolativyklastických | /L                                                                                                    |                   | 9                        |             |
| 2020年4月11日              | (土) 7:46    |               |                                                                                                    | アクションホ<br>タップします                                                                                                    | <sup></sup><br>*<br>- 。                                                                                                    |                   |                          |             |
| < <u>@gr</u>            | nail.com>:  | ップして本文        |                                                                                                    |                                                                                                    |                                                                                                    | AirDrop ×         |                          | Twitter     |
| サンプル例文.c                | csv<br>csv  | 表示します。        | ullau 🗢 ⅔                                                                                                    | 19:13<br>#25.= 카비 (미국 and                                                                                                    | <ul> <li>السورة المحافظ المحافظ المحاف<br/>المحافظ المحافظ المحافظ المحافظ المحافظ المحافظ المحافظ المحافظ المحافظ المحافظ المحافظ المحافظ المحافظ المحاف<br/>المحافظ المحافظ المحاف<br/>المحافظ المحافظ المحافظ المحافظ المحافظ المحافظ المحافظ المحافظ المحافظ المحافظ المحافظ المحافظ المحافظ المحافظ المحافظ المحافظ المحافظ المحافظ المحافظ المحافظ المحافظ المحافظ المحافظ المحافظ المحافظ المحافظ المحافظ المحافظ المحافظ المحاف<br/>المحافظ المحافظ المحافظ المحافظ المحافظ المحافظ المحافظ المحافظ المحافظ المحافظ المحافظ المحافظ المحافظ المحافظ المحافظ المحافظ المحافظ المحافظ المحافظ المحافظ المحافظ ا<br/>محافظ المحافظ المحافظ المحافظ المحافظ المحافظ المحافظ المحافظ المحافظ المحافظ المحافظ المحافظ المحافظ المحافظ المح<br/>محافظ المحا</li></ul> | ⊐r-               | 「ファイルに保存」を               | Eight C     |
| 858 / 7 1               |             |               | Exercise and the set of the set     Set of an exercise for even     Set of an exercise for even     Here eyes area filter with sets     Here eyes area filter with sets                                                                                                    | サンフル切り又.csv                                                                                                    |                                                                                                    | プリント              | $\overline{}$            | ē           |
|                         |             |               | the process section of the sector sec.     Jan Server & Denne Size sector sec.     Jan Server & Server specifying the sector sector     Sectional uniting for the face.     The set file exclusion 1 sector above distance of the sector sector.     Section 1 sector is a sector of the sector sector.                                                                                                    | Debrin Vitalia<br>Debrin Vitalia<br>S<br>Mithelita (Debrin<br>Mithelita)<br>Shita (Der.<br>Shita (Der.<br>Shita (Der.<br>Shita (Der.))<br>Shita (Der.)                  |                                                                                                    | "ファイル"は           | 保存                       | 8           |
|                         |             |               |                                                                                                    |                                                                                                    |                                                                                                    | Documents         | にコピー                     | D           |
|                         |             |               |                                                                                                    |                                                                                                    |                                                                                                    | Keepに保存           |                          |             |
|                         | ا           |               |                                                                                                    |                                                                                                    |                                                                                                    | アクションを            | ~編集                      |             |
|                         |             |               | <b>サンフ</b><br>テキス                                                                                                    | <b>パル例文</b><br>ト書頰 · 858 バイト                                                                                                    | ×                                                                                                    |                   |                          |             |
|                         |             |               | 9                                                                                                    | 下から上に                                                                                                    | スワイプ                                                                                                    | ull au 奈<br>キャンセル | 13:32                    | ② ፬ 73% ■   |
|                         |             |               |                                                                                                    |                                                                                                    |                                                                                                    | 項目はこのiPhor        | e内上の"英文並び替え"(            | こ保存されます。    |

AirDrop

コピー

「英文並び替え」アプリを起動して、データをインポートします。

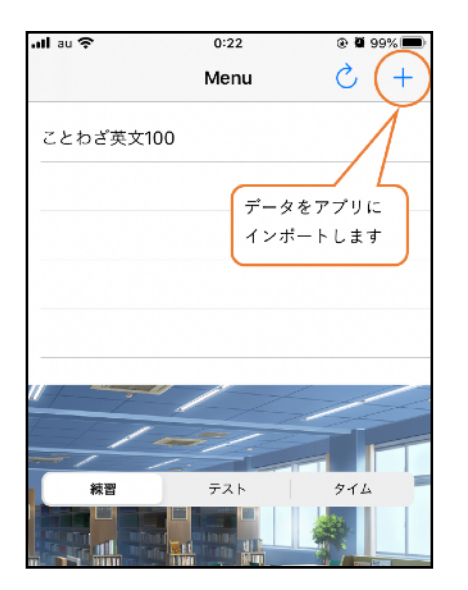

| ull au 🗢  | 0:34 |     | @ 🛿 98% 🗺 |
|-----------|------|-----|-----------|
| 🗙 Menu    |      | ?   | + 🔟       |
| ことわざ英文100 |      |     |           |
| 項目を選択して   | )    | 追加し | ± 9       |

| . <b>⊪I</b> au 奈 | 0:34                 | @ 🕅 98% 🗺                 |
|------------------|----------------------|---------------------------|
| <b>く</b> ブラウズ    | このiPhone内            | キャンセル                     |
| Q 検索             |                      |                           |
| -                | 表示顺序: 名前 <b>ㅅ</b>    | :=                        |
|                  | <b>ダウンロード</b><br>2項目 | <b>WordHolic</b><br>1ज़िव |

| ull au 🗢                | 0:35                         | @ Ϋ 98% 💷 |
|-------------------------|------------------------------|-----------|
| <b>く</b> 戻る             | 英文並び替え                       | キャンセル     |
| Q 検索                    |                              |           |
| •                       | 表示順序:名前 <b>ㅅ</b>             | :=        |
| サンプル例文<br>時日<br>858 バイト | ことわざ英文<br>100<br>昨日<br>11 KB |           |

データを取り込んだ後は、メニューに戻ってリロードボタンをタップしてください。

| C + |
|-----|
|     |
|     |
|     |
|     |
|     |